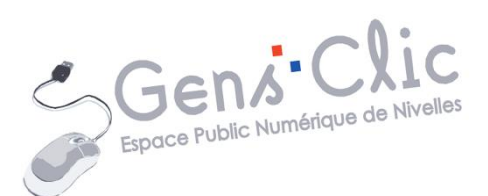

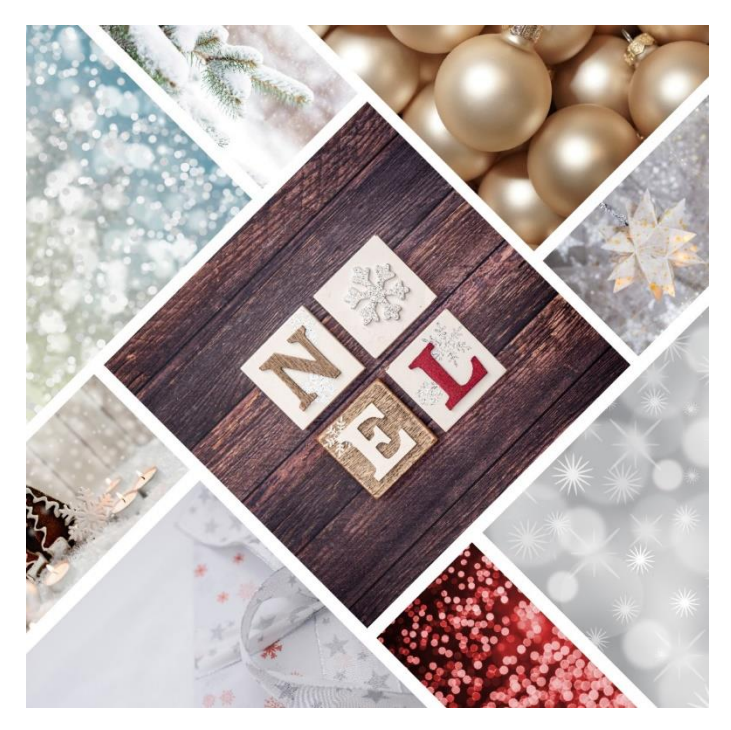

## MODULE 48

# CREER UNE CARTE (COLLAGE): PIXLR X

EPN Gens Clic | Module 48 Intermédiaire Géraldine Masse CC0

#### **Choisir l'option Collage**

#### https://pixlr.com/fr/

Choisir PIXLR X :

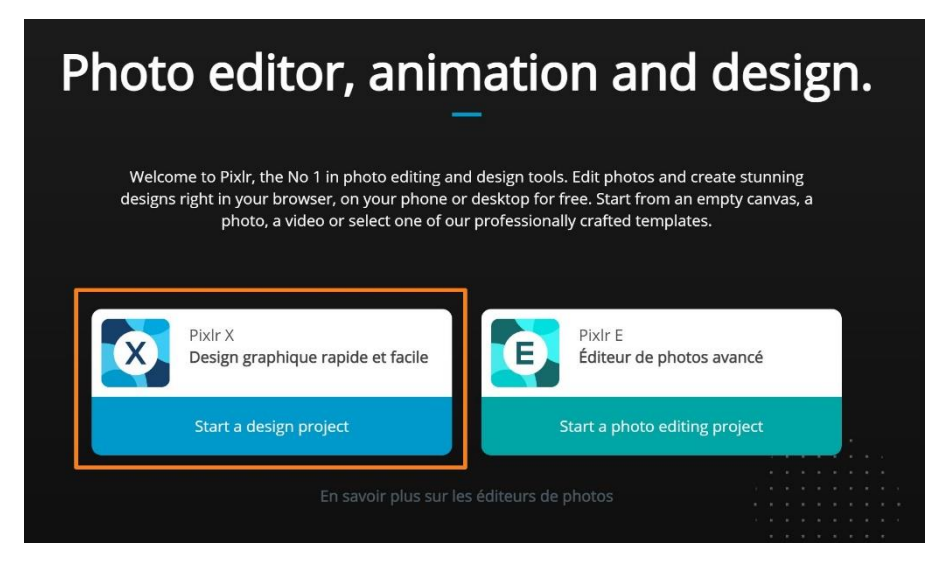

Choisir le modèle (template) qui vous convient

Dans la colonne de gauche, cliquez sur **Templates** (modèles).

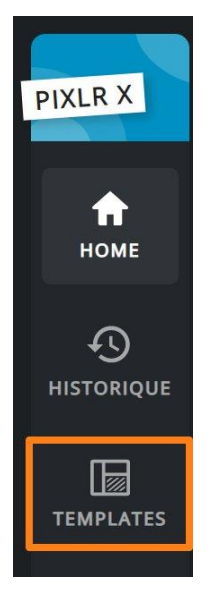

Faites défiler toutes les catégories jusqu'à arriver sur **Collage simple**. Utilisez la <u>flèche.</u>

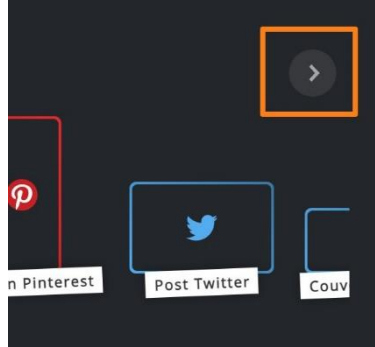

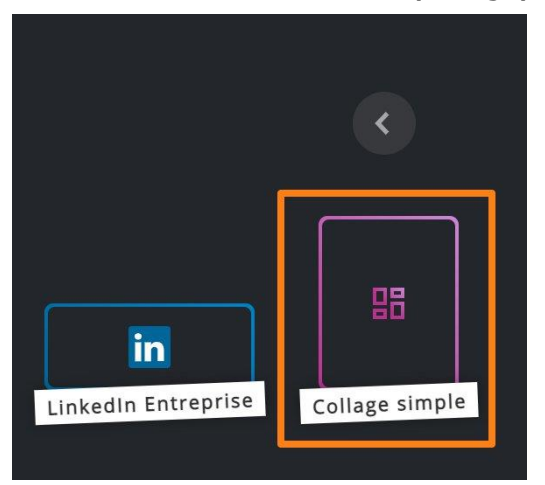

Faites défiler les propositions et cliquez sur un template.

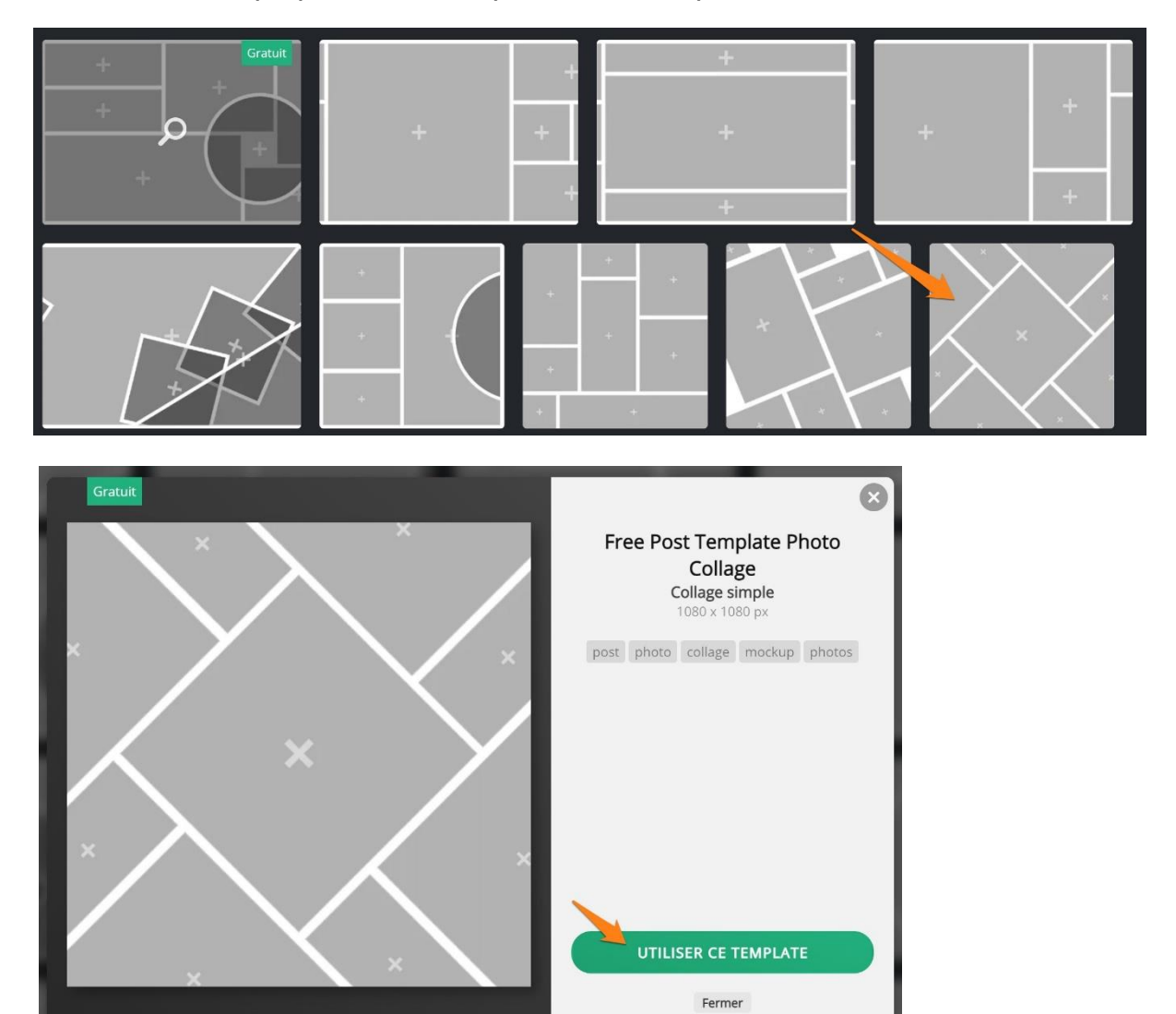

Personnaliser votre collage

#### Ajouter des images :

Pour ajoute une image dans une case, faites un **clic gauche** pour activer la case, ensuite un **clic droit/ Ajouter image**. Vous pouvez également double cliquer sur une case.

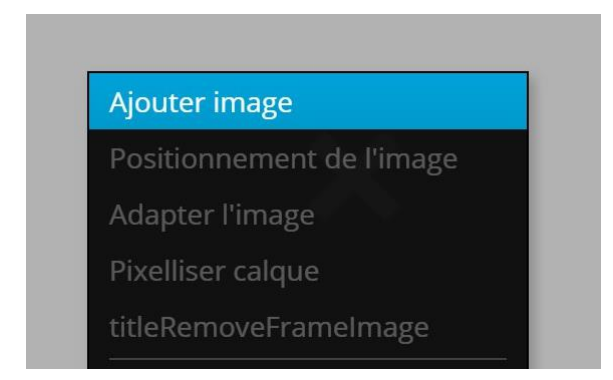

Choisissez une image via l'explorateur de fichiers.

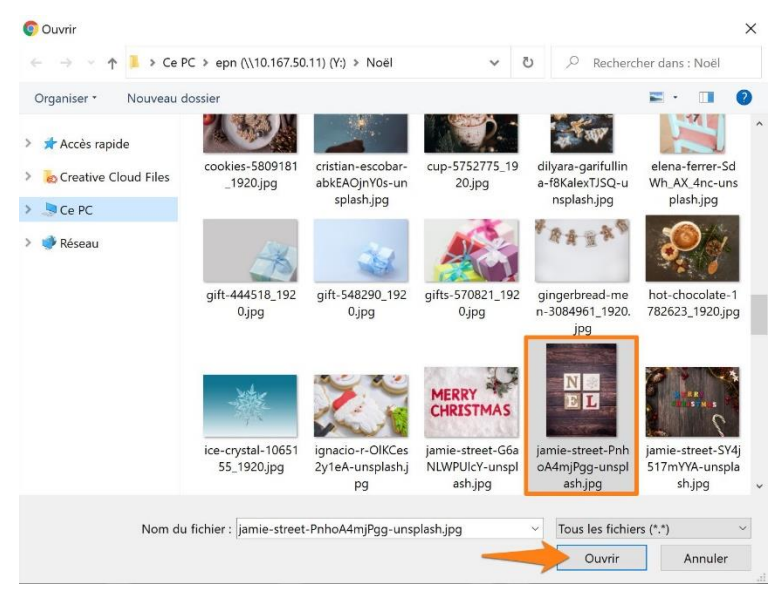

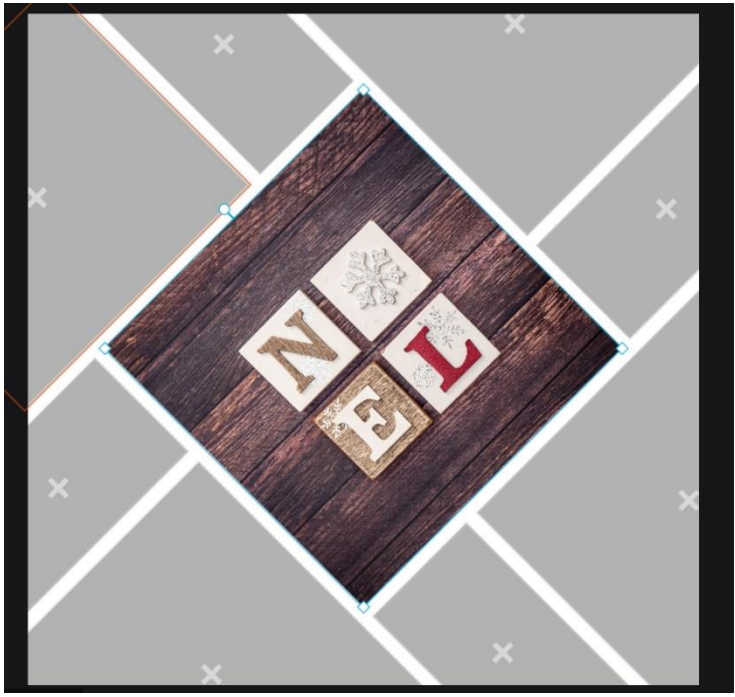

4

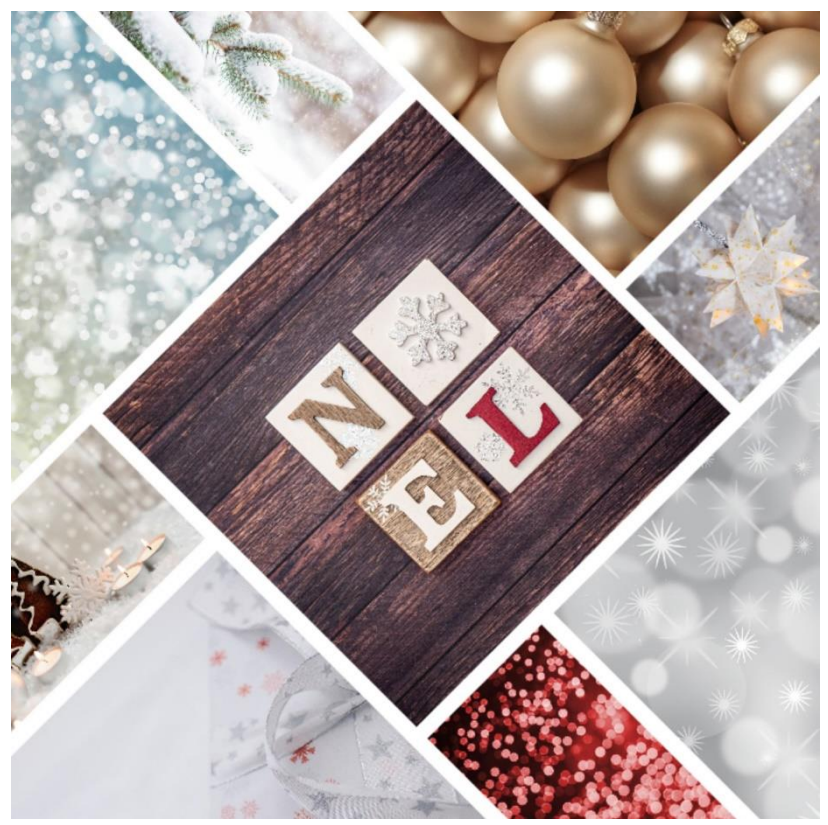

Faites la même chose pour chacune des cases de la carte.

### Remplacer une image :

Si vous souhaitez changer de photo, cliquez droit dans une case déjà remplie. Choisissez **Changer l'image**.

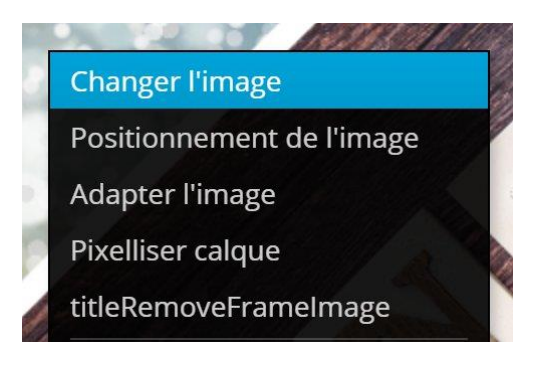

#### Supprimer une image :

Pour supprimer une image, sélectionnez-la et ensuite cliquez sur la corbeille.

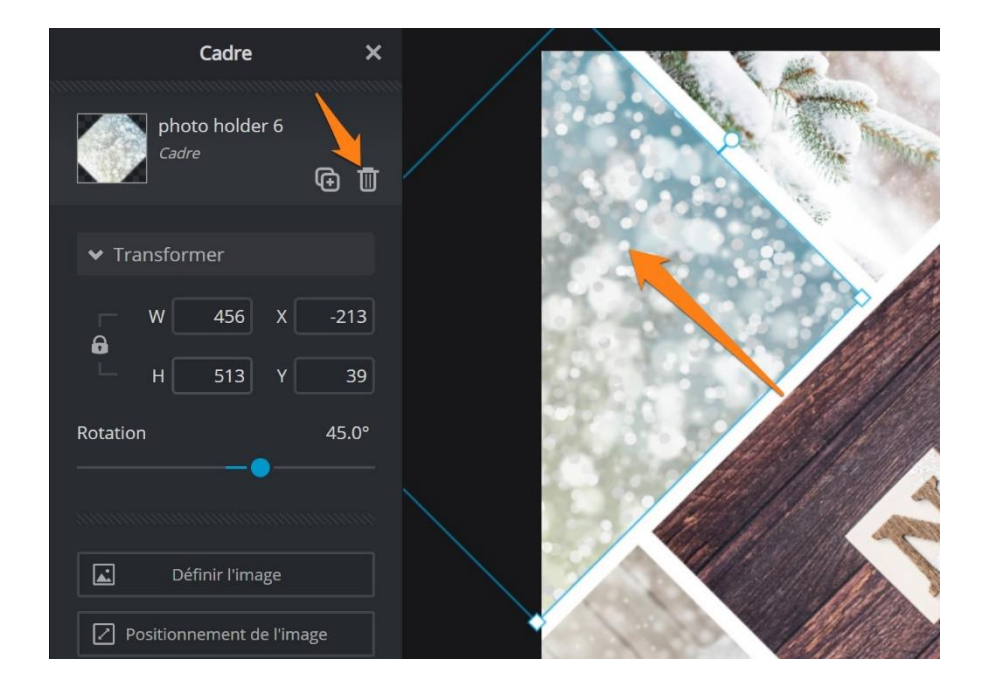

### Personnaliser la carte :

Vous avez la possibilité de changer de forme pour les différentes cases. Pour cela, cliquez sur **Forme.** 

Forme

Ouvrez le menu déroulant et sélectionnez une forme.

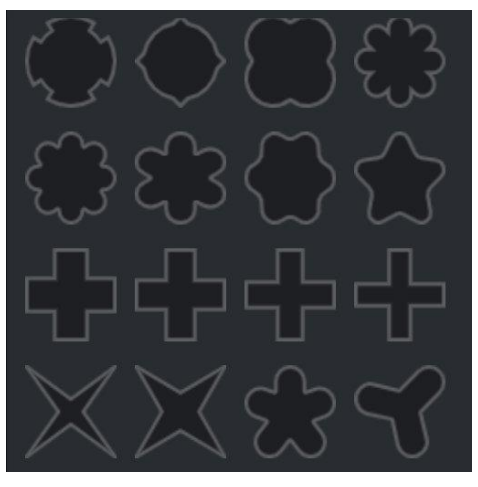

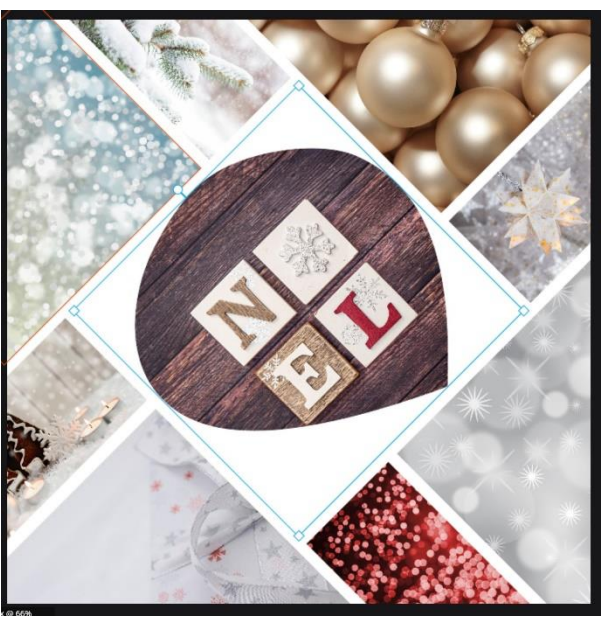

### Ajouter un contour aux images :

Activez ce réglage :

| ♥ Contour    |    |
|--------------|----|
| Colorimetrie |    |
| Taille       | 30 |
|              |    |

Choisissez ensuite la couleur du contour ainsi que sa taille.

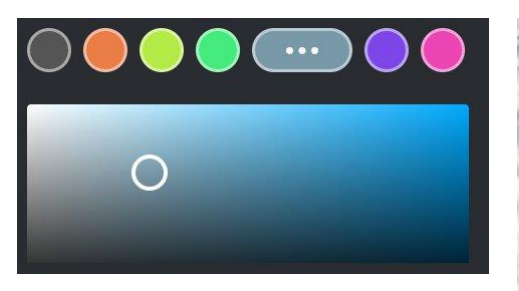

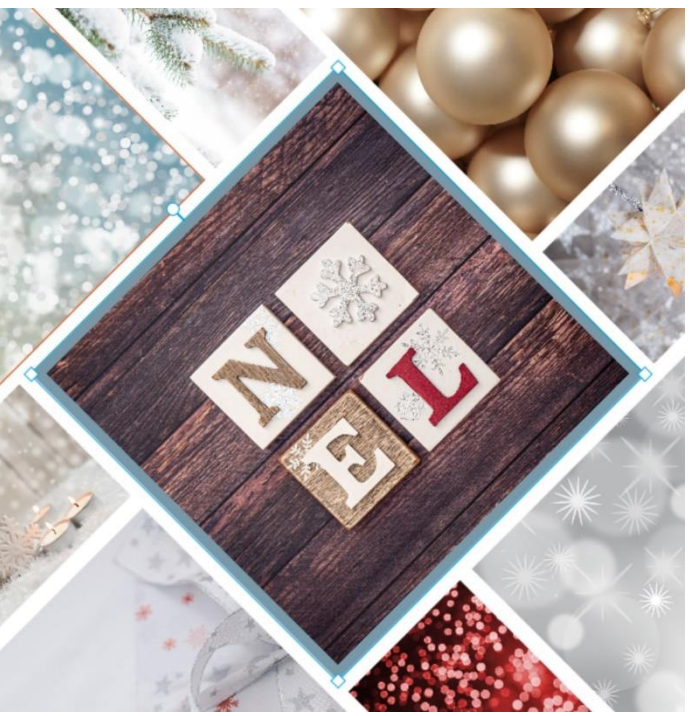

# Ajouter une ombre à la case :

Activez le réglage.

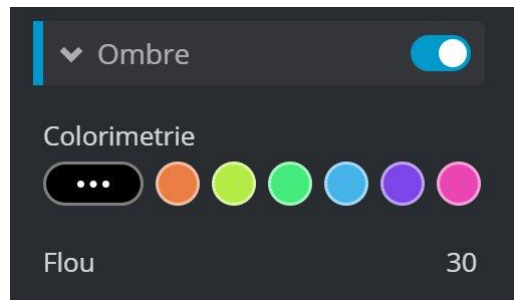

Choisissez ensuite une couleur et le niveau de flou.

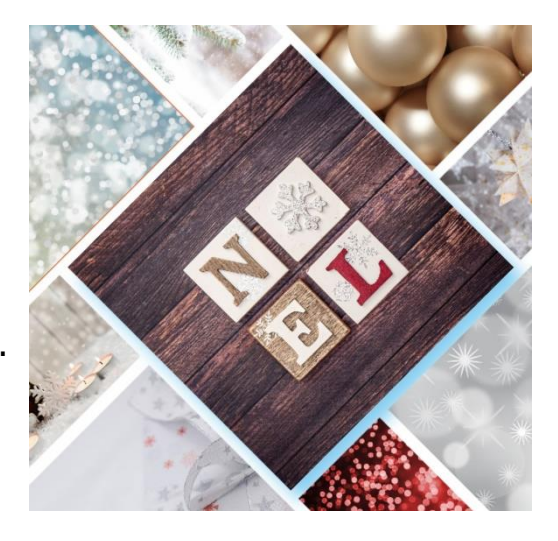

Notez que vous pouvez à tout moment revenir en arrière :

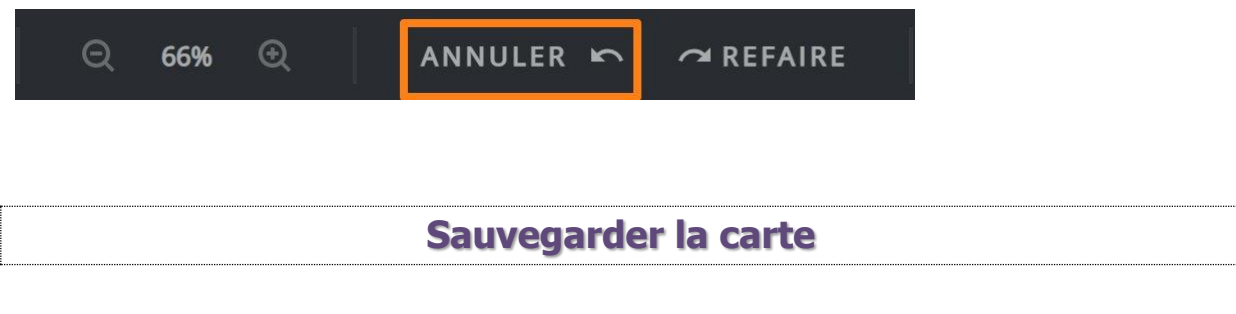

Pour enregistrer votre collage, cliquez sur le bouton **Enregistrer**.

| 🔍 66% 🍭 🛛 ANNULER 🗠 🗢 REFAIRE 🛛 🗍 FERMER 🔤 ENREGISTRER |
|--------------------------------------------------------|
|--------------------------------------------------------|

| Ensuite, cliquez sur <b>Save as</b> (Enregistrer sous). |                                                                |    |  |
|---------------------------------------------------------|----------------------------------------------------------------|----|--|
| Enregist                                                | strer l'image X                                                | 14 |  |
|                                                         | Image Document                                                 |    |  |
|                                                         | • JPEG Recommend<br>Small files perfect for photos and sharing |    |  |
|                                                         | Qualité 90%                                                    |    |  |
|                                                         | BAS MOYEN ÉLEVÉ                                                |    |  |
|                                                         | PNG<br>Large and lossless, ideal for icons and graphics        |    |  |
| Format: jpg, size: 323kb<br>1080 x 1080px               | • WebP<br>Modern format suitable for all types of images       |    |  |
|                                                         | ዋ PXZ<br>Complete pixlr document for storage/collab            |    |  |
|                                                         | ANNULER SAVE AS                                                |    |  |

Déterminez l'emplacement et enregistrez.

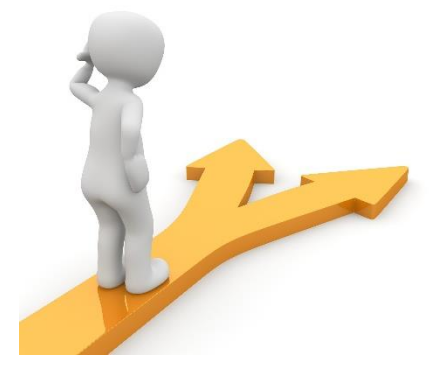

## Table des matières

| Choisir l'option Collage                       | 2 |
|------------------------------------------------|---|
| Choisir le modèle (template) qui vous convient | 2 |
| Personnaliser votre collage                    | 3 |
| Ajouter des images :                           | 4 |
| Remplacer une image :                          | 5 |
| Supprimer une image :                          | 5 |
| Personnaliser la carte :                       | 6 |
| Ajouter un contour aux images :                | 7 |
| Ajouter une ombre à la case :                  | 7 |
| Sauvegarder la carte                           | 8 |
| Table des matières                             | 9 |